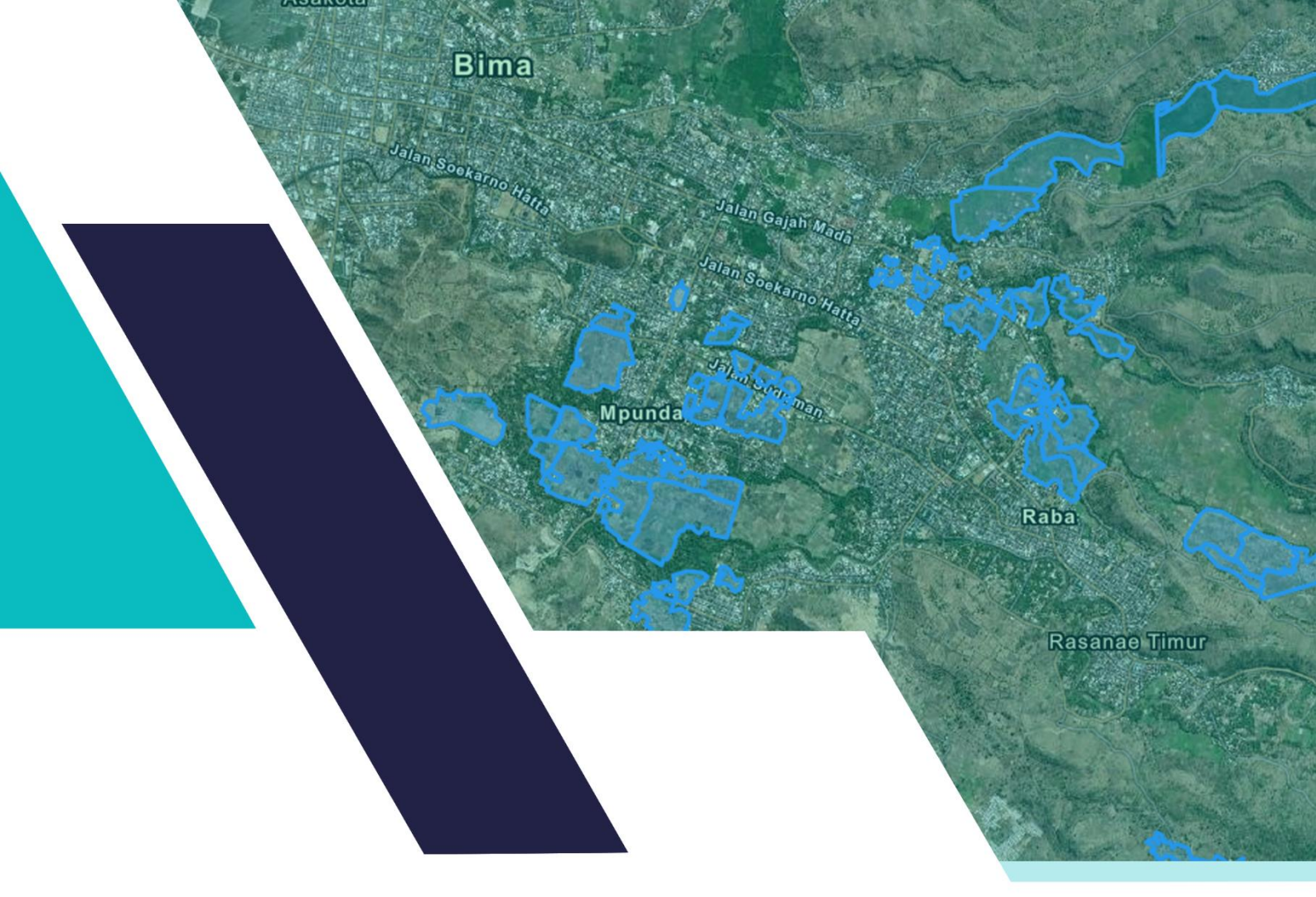

# Manual Book Aplikasi *SIGPetaKOBI*

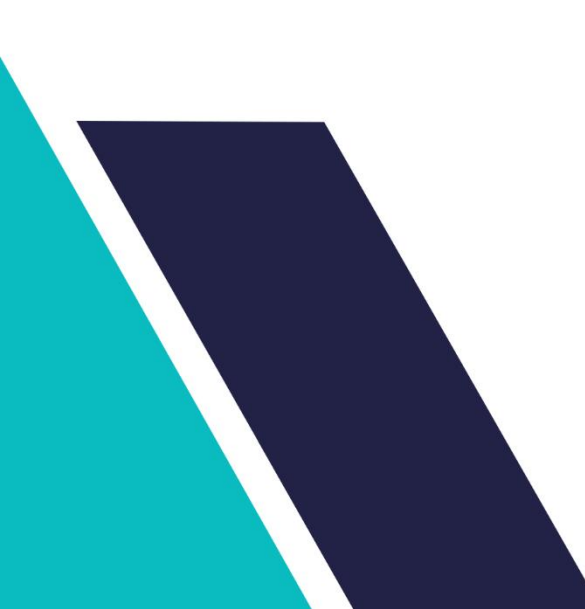

## DAFTAR ISI

## Halaman

| I.   | PENDAHULUAN                                                                                                    | .3                   |
|------|----------------------------------------------------------------------------------------------------|----------------------|
| II.  | AKSES WEBGIS LAHAN PERTANIAN KOTA BIMA                                                                                                    | .3                   |
| III. | FITUR DAN FUNGSI                                                                                                    | .5                   |
|      | <ul> <li>A. Informasi Data Spasial</li> <li>1. Fitur Informasi Data Spasial</li> <li>2. Mengakses Informasi Lahan</li> <li>3. Pencarian Lokasi Lahan</li> </ul> | .5<br>.5<br>.6<br>.7 |
|      | <ul> <li>B. Informasi Tabular</li> <li>1. Fitur Informasi Data Tabular</li> <li>2. Mencari Data Lahan Pertanian</li> </ul>                                      | .8<br>.8<br>.9       |

#### I. PENDAHULUAN

Dalam rangka meningkatkan kualitas layanan penyebaran data dan informasi pertanian di Kota Bima, Bidang Tanaman Pangan dan Hortikultura Dinas Pertanian Kota Bima membuat sebuah Sistem Informasi Geografis berbasis web (Webgis) yang berfokus pada data dan informasi tentang luas lahan baku sawah di Kota Bima. Namun selain data dan informasi tentang luas lahan baku sawah, aplikasi ini juga memuat data dan informasi tentang data kelembagaan kelompok, contact person, lokasi kelompok, intensitas pertanaman dan pola tanam yang dilaksanakan oleh kelompok tani yang ada di Kota Bima. Melalui pembuatan aplikasi **SIGPetaKOBI** ini, diharapkan menjadi media penyampaian data dan informasi terkait potensi lahan pertanian yang ada di Kota Bima.

## II. AKSES WEBGIS LAHAN PERTANIAN KOTA BIMA

Pengembangan aplikasi ini dilakukan dalam bentuk responsive web design, dimana tampilan web akan mengikuti dan menyesuaikan terhadap bentuk, besar dan kecil dari layar gadget yang sedang digunakan. Untuk mengakses website dibutuhkan alat digital (komputer ataupun telepon genggam) yang terhubung dengan internet dan memiliki web browser yang sudah terinstal baik dalam bentuk Firefox, Google, Chrome atau browser lainnya. Untuk mengakses aplikasi **SIGPetaKOBI**, berikut adalah langkahlangkah yang perlu dilakukan:

- 1. Buka browser yang akan digunakan dari komputer ataupun dari telepon genggam.
- 2. Pada *address bar* ketik sigpetakobi, kemudian tekan enter. Contoh halaman dapat dilihat sebagai berikut.

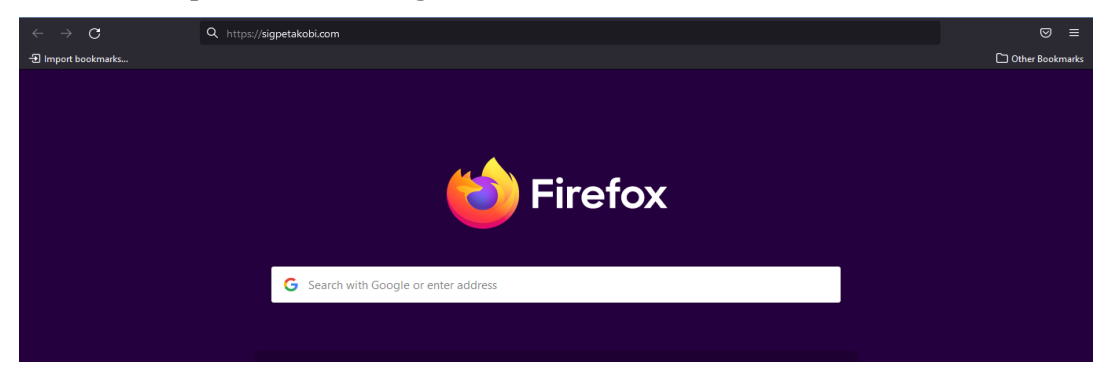

3. User akan diarahkan langsung ke halaman utama penncarian seperti gambar di bawah ini.

| Google | sigpetakobi                                                                                                    | x Q       | 🔅 III Login |
|--------|----------------------------------------------------------------------------------------------------|-----------|-------------|
|        | Q Semua 🛇 Maps 🔓 Gambar 🕩 Video 🔗 Belanja 🗄 Lainnya                                                                                                    | Alat      |             |
|        | 3 hasil (0,37 detik)                                                                                                    |           |             |
|        | Mungkin maksud Anda adalah: <i>sig peta qolbi</i>                                                                                                    |           |             |
| <      | SIGPetaKOBI - WEBGIS Lahan Pertanian Kota Bima<br>Leafet   Powered by Esri   WEBGIS Lahan Pertanian Kota Bima (Bidang Tanaman P<br>Hortikultura Dinas Pertanian Kota Bima © 2022), Earthstar                                       | angan dan |             |
|        | https://com.all-urt.info > ▼ Terjemahkan halaman ini<br>prevCOM domain list 2022-05-15<br>sigpetakobi.com - sih4cating.com - sihait.com - sihaitk.com - siheyangsheng.cor<br>sihfjeddah.com - sihkl4c400mi6sdv1eg09bfe2i64raau.com | n -       |             |
|        | https://www.cubdomain.com> ▼ Terjemahkan halaman ini                                                                                                    |           |             |

4. Selanjutnya memilih SIGPetaKOBI, dan user akan diarahkan ke halaman utama aplikasi **SIGPetaKOBI**, untuk memilih jenis informasi yang diinginkan, apakah ingin dalam bentuk spasial maupun tabular, seperti gambar di bawah ini.

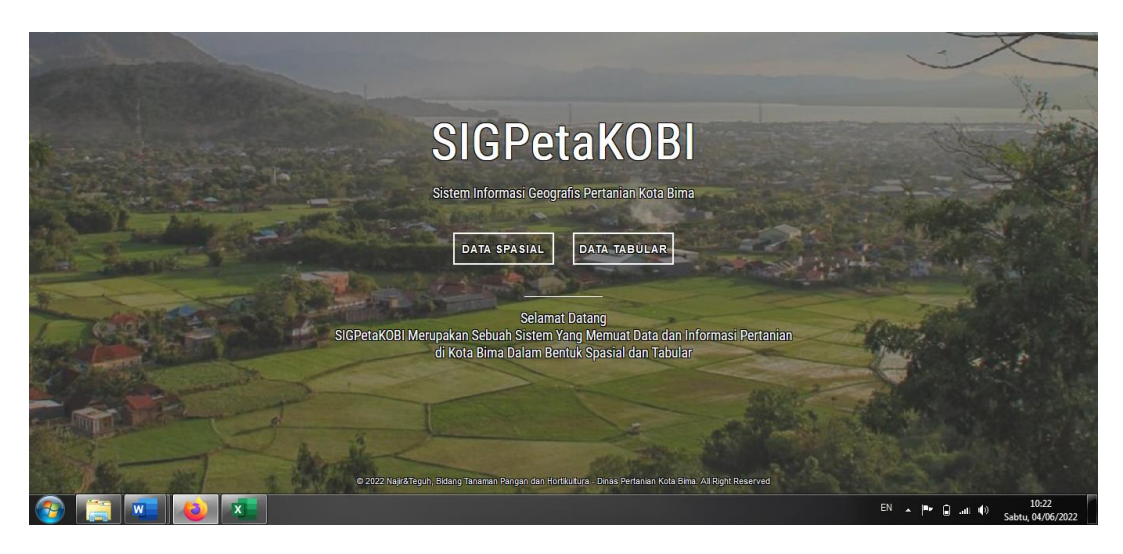

 Jika memilih menu data spasial, maka user akan diarahkan langsung ke halaman peta dari webgis lahan pertanian Kota Bima seperti gambar di bawah ini.

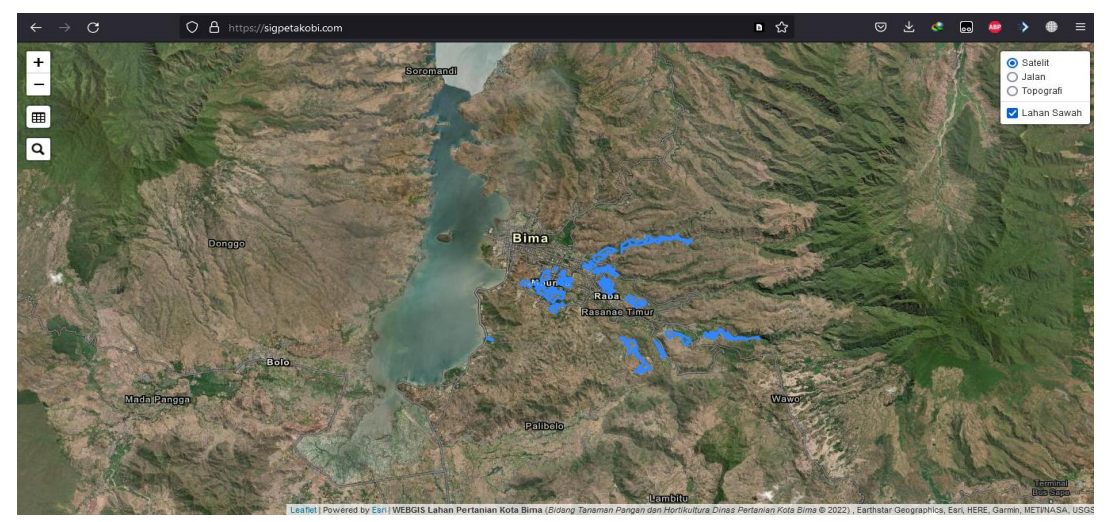

6. Kemudian jika yang dipilih adalah menu tabular, maka user akan diarahkan langsung ke halaman data dan informasi dalam bentuk tabel, seperti gambar di bawah ini.

| DINAS FERTANIAN RUTA BIMA |                            |               |                 |                    |                 |            |        |                    |  |  |
|---------------------------|----------------------------|---------------|-----------------|--------------------|-----------------|------------|--------|--------------------|--|--|
| Show 10 v entries Search. |                            |               |                 |                    |                 |            |        |                    |  |  |
| No 🔅                      | Nama Kelompok              | Kecamatan 🔅   | Kelurahan 🗘     | Nama Ketua 🕴       | Kontak Person 🔅 | LBS (Ha) 🗘 | IP ÷   | Pola Tanam 💲       |  |  |
| 1                         | Oi Lupe II                 | Rasanae Timur | Dodu            | Hamsah Ikraman     | 082339849340    | 8.81       | IP 300 | Padi-Padi-Padi     |  |  |
| 2                         | Sandaka Supu II            | Mpunda        | Panggi          | A. Malik           | 082340687193    | 20.18      | IP 300 | Padi-Padi-Padi     |  |  |
| 3                         | Mekar Baru                 | Mpunda        | Mande           | Makrudin Hermanto  | 085337573118    | 5.64       | IP 300 | Padi-Padi-Palawija |  |  |
| 4                         | Oi Lupe III                | Rasanae Timur | Dodu            | M. Sidik H. Muhtar | 085338469352    | 4.98       | IP 300 | Padi-Padi-Padi     |  |  |
| 5                         | Harapan Makmur II Blok II  | Rasanae Timur | Kumbe           | Nurdin Abdullah    | 08338203808     | 8.22       | IP 300 | Padi-Padi-Padi     |  |  |
| 6                         | Toti Mori                  | Mpunda        | Panggi          | Ridwan             | 085338009640    | 9.31       | IP 300 | Padi-Padi-Padi     |  |  |
| 7                         | Usaha Baru I               | Raba          | Ntobo           | Abbas Abdullah     | 082359552479    | 13.42      | IP 300 | Padi-Padi-Padi     |  |  |
| 8                         | Morisama I                 | Raba          | Rabadompu Barat | Amirudin           | 085333228463    | 5.53       | IP 300 | Padi-Padi-Palawija |  |  |
| 9                         | Usaha Bersama II           | Raba          | Ntobo           | H. A. Karim        | 082339729049    | 9.06       | IP 300 | Padi-Padi-Padi     |  |  |
| 10                        | Harapan Makmur II Blok III | Rasanae Timur | Kumbe           | Idrus              | 082340156987    | 8.37       | IP 300 | Padi-Padi-Padi     |  |  |

#### **III. FITUR DAN FUNGSI**

Dalam aplikasi **SIGPetaKOBI** ini terdapat dua jenis informasi lahan pertanian yang disajikan, yaitu informasi dalam bentuk spasial dan informasi dalam bentuk tabular. Berikut adalah penjelasan cara mengakses masing-masing informasi tersebut yang disertai dengan gambar sebagai panduan.

#### A. Informasi Data Spasial

1. Fitur Informasi Data Spasial

Informasi spasial dari lahan pertanian Kota Bima langsung dapat diakses dalam bentuk peta pada saat membuka situs <u>https://sigpetakobi.com</u>, pada tampilan spasial ada beberapa fitur dalam bentuk tombol untuk membantu *user* dalam melakukan navigasi serta fungsi untuk kenyamanan penggunaan webgis ini, berikut adalah masing masing fitur yang dapat digunakan.

| Fitur / Fungsi | Penjelasan                                                                                                    | Gambar                                                                             |
|----------------|----------------------------------------------------------------------------------------------------|------------------------------------------------------------------------------------|
| Map Layer      | Fitur untuk memilih<br>basemap atau peta dasar<br>(satelit, dsb), serta layer<br>(lahan sawah) yang ingin<br>ditampikan pada peta. | <ul> <li>Satelit</li> <li>Jalan</li> <li>Topografi</li> <li>Lahan Sawah</li> </ul> |

| Fitur / Fungsi         | Penjelasan                                                                                                    | Gambar |
|------------------------|----------------------------------------------------------------------------------------------------|--------|
| Tombol Zoom<br>Control | Fitur untuk melakukan<br>zoom in ataupun zoom out.<br>Dapat juga dilakukan<br>dengan cara scroll mouse<br>(komputer) dan menggeser<br>layar dengan dua jari<br>(Telepon Genggam) | +<br>- |
| Tombol Search<br>Panel | Fitur untuk mencari lokasi<br>lahan pertanian<br>berdasarkan nama<br>kelompok tani.                                                                                              | Q      |
| Tombol Data<br>tabular | Fitur untuk melihat<br>infromasi dalam betuk data<br>tabular                                                                                                    |        |

2. Mengakses Informasi Lahan

Lahan pertanian dalam peta digambarkan dalam bentuk *multipolygon,* untuk mengakses informasi pada sebuah lahan dapat dilakukan dengan cara:

- Memilih *polygon* dari lahan yang akan dilihat informasinya dengan cara di klik menggunakan *mouse* atau jika *user* menggunakan telepon genggam, dapat langsung disentuh pada layar.
- Setelah itu, akan muncul *popup* berupa infromasi dari lahan yang telah dipilih seperti gambar dibawah.

| Data                   | Kelompok         | ···       |
|------------------------|------------------|-----------|
| Kecamatan              | Rasanae Timur    | A Star    |
| Kelurahan              | Kodo             | 100       |
| Nama Kelompok          | Panggalasa       |           |
| Nama Ketua             | H. Mansyur       |           |
| Contact Person         | (+62)82340087873 |           |
| Luas Baku Sawah        | 22.81 Ha         | the state |
| Indeks Pertanaman (IP) | 300              | D         |
| Pola Tanam             | Padi-Padi-Padi   | J.        |

- Setelah selesai melihat informasi lahan, user dapat menekan tombol *close* untuk menutup *popup* tersebut
- 3. Pencarian Lokasi Lahan

Fitur pencarian lahan pertanian berfungsi sebagai alat bantu *user* dalam menemukan letak posisi lahan pada peta. Berikut adalah langkah untuk menggunakan fitur pencarian lokasi lahan pertanian.

- Menekan tombol pencarian yang berada di bagian kiri layar.
- Memasukkan nama kelompok tani yang ingin di cari pada kotak pencarian seperti gambar dibawah.

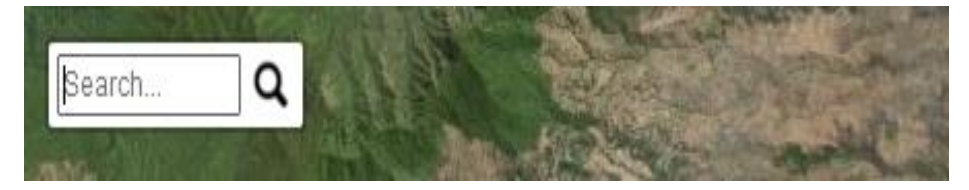

• Setelah memasukkan nama kelompok tani, akan muncul pilihan berupa nama kelompok tani beserta lokasi kelurahan dan kecamatannya seperti yang terlihat pada gambar dibawah ini.

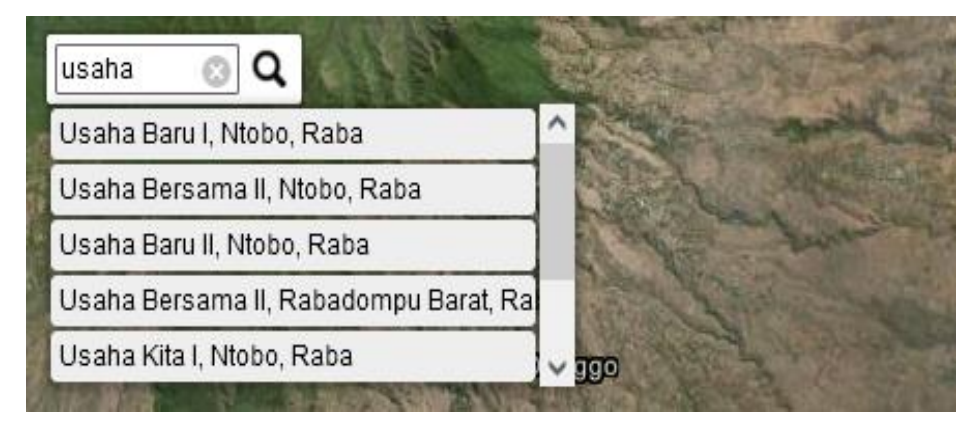

- Pilih nama kelompok tani yang akan dicari dari pilihan yang muncul. (Jika tidak ada pilihan saat menulis nama kelompok tani di kotak pencarian, maka artinya kelompok tani tersebut tidak ada / belum masuk database)
- Setelah memilih kelompok tani, user akan diarahkan ke lokasi *polygon* lahan pertanian kelompok tani yang di inginkan. *Polygon* dari kelompok tani akan di *highlight* dengan warna hijau untuk membedakannya dengan *polygon* lain.

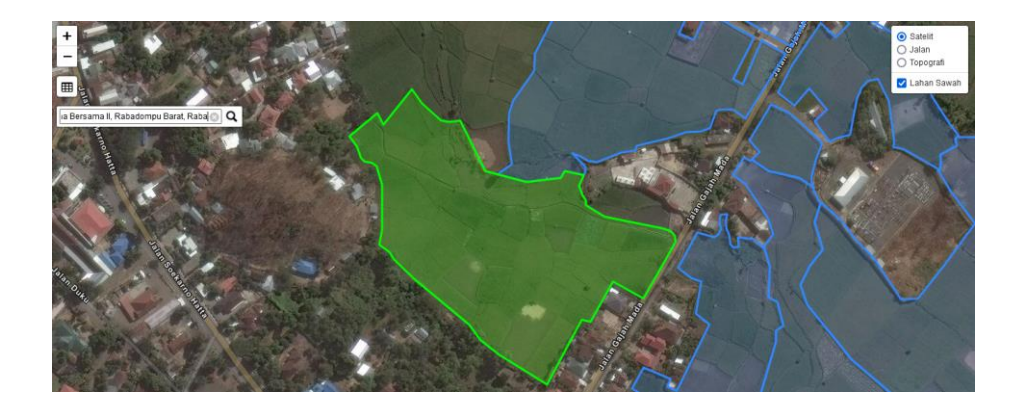

## B. Informasi Tabular

1. Fitur Informasi Data Tabular

Informasi lahan pertanian Kota Bima dalam bentuk data tabular dapat diakses dengan cara menekan tombol data tabular yang berada disebelah kiri layar, seperti yang ditunjukkan anak panah pada gambar dibawah ini

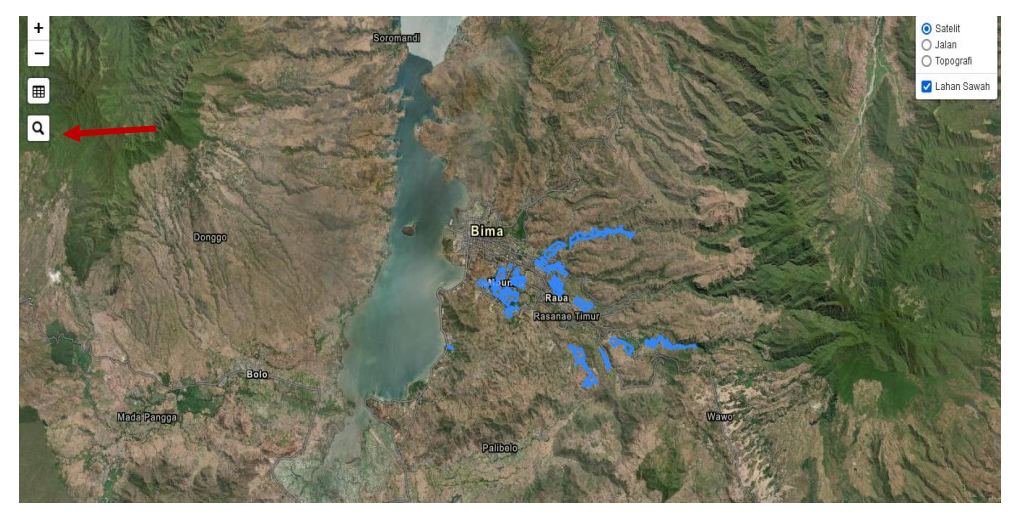

Setelah menekan tombol tersebut, user akan langsung diarahkan menuju halaman baru dengan tampilan seperti pada gambar dibawah ini.

|      | WEBGIS LAHAN PERTANIAN     |               |                 |                    |                 |            |        |                    |  |  |  |
|------|----------------------------|---------------|-----------------|--------------------|-----------------|------------|--------|--------------------|--|--|--|
|      |                            |               | DINAS P         | ERTANIAN KOTA      | BIMA            |            |        |                    |  |  |  |
| Show | 10 🗸 entries               |               |                 |                    |                 |            | Sea    | rch:               |  |  |  |
| No 🗘 | Nama Kelompok              | Kecamatan 🗧   | Kelurahan 🗧     | Nama Ketua 🗧       | Kontak Person 🔅 | LBS (Ha) 🔅 | IP ÷   | Pola Tanam         |  |  |  |
| 1    | Oi Lupe II                 | Rasanae Timur | Dodu            | Hamsah Ikraman     | 082339849340    | 8.81       | IP 300 | Padi-Padi-Padi     |  |  |  |
| 2    | Sandaka Supu II            | Mpunda        | Panggi          | A. Malik           | 082340687193    | 20.18      | IP 300 | Padi-Padi-Padi     |  |  |  |
| 3    | Mekar Baru                 | Mpunda        | Mande           | Makrudin Hermanto  | 085337573118    | 5.64       | IP 300 | Padi-Padi-Palawija |  |  |  |
| 4    | Oi Lupe III                | Rasanae Timur | Dodu            | M. Sidik H. Muhtar | 085338469352    | 4.98       | IP 300 | Padi-Padi-Padi     |  |  |  |
| 5    | Harapan Makmur II Blok II  | Rasanae Timur | Kumbe           | Nurdin Abdullah    | 08338203808     | 8.22       | IP 300 | Padi-Padi-Padi     |  |  |  |
| 6    | Toti Mori                  | Mpunda        | Panggi          | Ridwan             | 085338009640    | 9.31       | IP 300 | Padi-Padi-Padi     |  |  |  |
| 7    | Usaha Baru I               | Raba          | Ntobo           | Abbas Abdullah     | 082359552479    | 13.42      | IP 300 | Padi-Padi-Padi     |  |  |  |
| 8    | Morisama I                 | Raba          | Rabadompu Barat | Amirudin           | 085333228463    | 5.53       | IP 300 | Padi-Padi-Palawija |  |  |  |
| 9    | Usaha Bersama II           | Raba          | Ntobo           | H. A. Karim        | 082339729049    | 9.06       | IP 300 | Padi-Padi-Padi     |  |  |  |
| 10   | Harapan Makmur II Blok III | Rasanae Timur | Kumbe           | Idrus              | 082340156987    | 8.37       | IP 300 | Padi-Padi-Padi     |  |  |  |

Sama halnya seperti infromasi pada data spasial, ada beberapa fitur navigasi yang ada pada halaman data tabular yang dapat digunakan oleh *user*, untuk kemudahan pencarian data, berikut adalah masing masing fitur yang dapat digunakan.

| Fitur / Fungsi                  | Penjelasan                                                                                                    | Gambar            |
|---------------------------------|----------------------------------------------------------------------------------------------------|-------------------|
| Show Data Entry                 | Fitur untuk mengatur<br>jumlah data yang di<br>tampilkan pada satu<br>table.                                                                                                    | Show 10 v entries |
| Search Bar                      | Fitur untuk mencari<br>data lahan pertanian<br>berdasarkan nama<br>kelompok, kelurahan,<br>kecamatan, nama ketua,<br>indeks pertanaman<br>lahan, atau pola tanam<br>yang di aplikasikan | Search:           |
| Auto Sortage<br>Column          | Fitur untuk melakukan<br>sortasi otomatis pada<br>masing masing kolom<br>data yang dapat<br>dilakukan dengan cara<br>menekan nama kolom<br>yang di inginkan.                            | No 🗘              |
| Tombol <i>Back /</i><br>Kembali | Fitur untuk kembali ke<br>halaman data spasial /<br>peta lahan pertanian                                                                                                    | <b>()</b> Kembali |

# 2. Mencari Data Lahan Pertanian

*User* dapat mencari data lahan pertanian yang diinginkan menggunakan fitur *search bar* dengan cara:

• Mengarahkan dan menekan *search bar* yang berada pada bagian atas table seperti yang ditunjukkan pada gambar di bawah.

|      |                            |               | WEDDID E        |                    |               |          | $\sim$  |                    |  |
|------|----------------------------|---------------|-----------------|--------------------|---------------|----------|---------|--------------------|--|
|      |                            |               | DINAS P         | ERTANIAN KOTA      | BIMA          |          |         | <b>X</b>           |  |
| Show | 10 v entries               |               |                 |                    |               |          | Search: |                    |  |
| No 1 | Nama Kelompok              | Kecamatan     | Kelurahan :     | Nama Ketua         | Kontak Person | LBS (Ha) | IP :    | Pola Tanam         |  |
| 1    | Oi Lupe II                 | Rasanae Timur | Dodu            | Hamsah Ikraman     | 082339849340  | 8.81     | IP 300  | Padi-Padi-Padi     |  |
| 2    | Sandaka Supu II            | Mpunda        | Panggi          | A. Malik           | 082340687193  | 20.18    | IP 300  | Padi-Padi-Padi     |  |
| 3    | Mekar Baru                 | Mpunda        | Mande           | Makrudin Hermanto  | 085337573118  | 5.64     | IP 300  | Padi-Padi-Palawija |  |
| 4    | Oi Lupe III                | Rasanae Timur | Dodu            | M. Sidik H. Muhtar | 085338469352  | 4.98     | IP 300  | Padi-Padi-Padi     |  |
| 5    | Harapan Makmur II Blok II  | Rasanae Timur | Kumbe           | Nurdin Abdullah    | 08338203808   | 8.22     | IP 300  | Padi-Padi-Padi     |  |
| 6    | Toti Mori                  | Mpunda        | Panggi          | Ridwan             | 085338009640  | 9.31     | IP 300  | Padi-Padi-Padi     |  |
| 7    | Usaha Baru I               | Raba          | Ntobo           | Abbas Abdullah     | 082359552479  | 13.42    | IP 300  | Padi-Padi-Padi     |  |
| 8    | Morisama I                 | Raba          | Rabadompu Barat | Amirudin           | 085333228463  | 5.53     | IP 300  | Padi-Padi-Palawija |  |
| 9    | Usaha Bersama II           | Raba          | Ntobo           | H. A. Karim        | 082339729049  | 9.06     | IP 300  | Padi-Padi-Padi     |  |
| 10   | Harapan Makmur II Blok III | Rasanae Timur | Kumbe           | Idrus              | 082340156987  | 8.37     | IP 300  | Parti-Parti-Parti  |  |

- Setelah itu, user dapat mencari data yang diinginkan dengan memasukkan salah satu informasi berikut: nama kelompok tani, Kelurahan, Kecamatan, Nama Ketua, Nomor HP, Indeks Pertanaman Lahan, Pola Tanam yang di aplikasikan.
- Setelah memasukan salah satu dari informasi tersebut ke dalam search bar, maka data pada tabel akan otomatis berubah sesuai dengan informasi yang dimasukan, yang dapat dilihat pada gambar di bawah.

| WEBGIS LAHAN PERTANIAN<br>DINAS PERTANIAN KOTA BIMA |                                    |                     |           |                 |               |          |        |                 |  |  |  |
|-----------------------------------------------------|------------------------------------|---------------------|-----------|-----------------|---------------|----------|--------|-----------------|--|--|--|
| Show 10 v entries Search: Harapan                   |                                    |                     |           |                 |               |          |        |                 |  |  |  |
| No 🙏                                                | Nama Kelompok                      | Kecamatan 🔅         | Kelurahan | Nama Ketua      | Kontak Person | LBS (Ha) | IP û   | Pola Tanam      |  |  |  |
| 5                                                   | Harapan Makmur II Blok II          | Rasanae Timur       | Kumbe     | Nurdin Abdullah | 08338203808   | 8.22     | IP 300 | Padi-Padi-Padi  |  |  |  |
| 10                                                  | Harapan Makmur II Blok III         | Rasanae Timur       | Kumbe     | Idrus           | 082340156987  | 8.37     | IP 300 | Padi-Padi-Padi  |  |  |  |
| 13                                                  | Harapan Makmur II Blok Iv          | Rasanae Timur       | Kumbe     | Efendi          | 085253583273  | 3.28     | IP 300 | Padi-Padi-Padi  |  |  |  |
| 33                                                  | Harapan Makmur II Blok I           | Rasanae Timur       | Kumbe     | Burhan          | 082339799041  | 7.86     | IP 300 | Padi-Padi-Padi  |  |  |  |
| Showing                                             | 1 to 4 of 4 entries (filtered from | 1 43 total entries) |           |                 |               |          |        | Previous 1 Next |  |  |  |

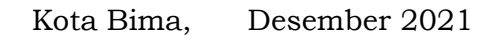

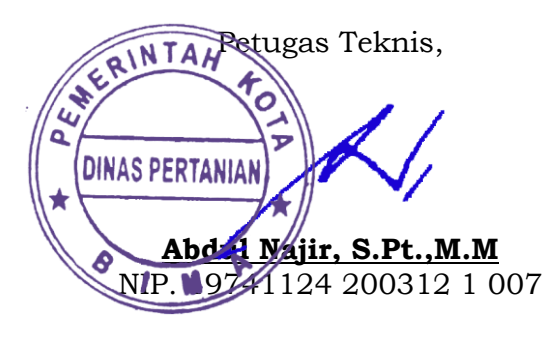